# คู่มือการใช้งานระบบ

## ลงทะเบียนอบรมเตรียมความพร้อมก่อนออกสหกิจศึกษา

นักศึกษาใช้งานระบบได้ที่เว็บไซต์ www.education.mju.ac.th เลือกเมนู ระบบสารสนเทศ >> สำหรับนักศึกษา เลือกเข้าสู่ระบบด้วย User Account ระบบงานทะเบียน reg.mju.ac.th หรือเข้าสู่ระบบด้วย E-mail มหาวิทยาลัย

### ลงทะเบียนอบรม

เลือกเมนู ลงทะเบียนอบรม ระบบจะแสดงรายการหัวข้อโครงการอบรม โดยสามารถกดปุ่ม ดูรายชื่อ เพื่อดูรายชื่อผู้ ลงทะเบียนในโครงการอบรมหัวข้อนั้นๆ ได้ หากต้องการลงทะเบียนอบรม ให้กดปุ่ม ลงทะเบียน

| ลงทะเบียนอบรม         |                                                                                                    |               |           |           |           |
|-----------------------|----------------------------------------------------------------------------------------------------|---------------|-----------|-----------|-----------|
|                       |                                                                                                    |               |           |           |           |
| ชื่อหัวข้อโครงการอบรม | วันที่อบรม                                                                                                    | ประเภทโครงการ | จำนวนรับ  |           |           |
| การพัฒนาบุคลิกภาพ     | ⊞้ วันที่ 31 ม.ค. 2567 © เวลา 13.00 น 16.00 น.<br>สถานที่อบรม : อบรมผ่าน MS-Teams<br>ประจำภาคเรียนที่ 2/2566<br>เปิดลงกะเบียน 6 ธ.ค. 2566 - 30 ม.ค. 2569 | ส่วนกลาง      | 812/2500  | ดูรายชื่อ | ลงทะเบียน |
| คุณธรรมและจริยธรรม    | ∰ วันที่ 7 ก.พ. 2567 © เวลา 13.00 น 16.00 น.<br>สถานที่อบรม : อบรมผ่าน MS-Teams<br>ประจำภาคเรียนที่ 2/2566<br>เปิดลงกะเบียน 6 ธ.ค. 2566 - 6 ก.พ. 2569    | ส่วนกลาง      | 1056/2500 | ดูรายชื่อ | ลงทะเบียน |

หลังจากกดปุ่ม ลงทะเบียน ระบบจะแสดงข้อมูลรายละเอียดหัวข้อโครงการอีกครั้ง ให้นักศึกษายืนยันข้อมูล หากไม่ ต้องการลงทะเบียน ให้กดปุ่ม ถอยกลับ หากยืนยันต้องการลงทะเบียน ให้กดปุ่ม บันทึกข้อมูล

| ลงทะเบียนอบรม              |                                    |                |                   |         |  |  |
|----------------------------|------------------------------------|----------------|-------------------|---------|--|--|
| ยืนยันการลงทะเบียนเข้าอบรม |                                    |                |                   |         |  |  |
| หัวข้อ                     | การพัฒนาบุคลิกภาพ                  |                |                   |         |  |  |
| วันที่อบรม                 | 31 J.A. 2567 IJAN 13.00 U 16.00 U. | สถานที่        | อบรมผ่าน MS-Teams |         |  |  |
| ประเภท                     | ส่วนกลาง                           | จำนวนลงทะเบียน | 812/2500          |         |  |  |
|                            |                                    |                | บันทึกข้อมูล      | ถอยกลับ |  |  |

### รายการที่ลงทะเบียนแล้ว

เลือกเมนู รายการที่ลงทะเบียนแล้ว ระบบจะแสดงรายการหัวข้อโครงการที่ลงทะเบียนไว้เรียบร้อยแล้ว หากต้องการ ยกเลิกการลงทะเบียนให้หัวข้อใดๆ ให้กดปุ่ม ยกเลิกการลงทะเบียน

ในรายการที่นักศึกษาเข้าร่วมการอบรมเรียบร้อยแล้ว ระบบจะปรับสถานะจากลงทะเบียน เป็น เข้าร่วมอบรม

| รายการทิลงทะเบียนไว้แล้ว (ทั้งห        | nu)                                                                                                    |               |           |           |                   |
|----------------------------------------|----------------------------------------------------------------------------------------------------|---------------|-----------|-----------|-------------------|
| ชื่อหัวข้อโครงการอบรม                  | วันที่อบรม                                                                                                  | ประเภทโครงการ | จำนวนรับ  | สถานะ     |                   |
| การพัฒนาบุคลิกภาพ                      | ) อันที่ 31 ม.ค. 2567 © เวลา 13.00 น 16.00 น.<br>สถานที่อบรม : อบรมผ่าน MS-Teams<br>ประจำภาคเรียนที่ 2/2566 | ส่วนกลาง      | 813/2500  | ลงทะเบียน | ยกเลิกการลงทะเบีย |
| การพัฒนาบุคลิกภาพ                      | 闘 วันที่ 22 ม.ค. 2568 © เวลา 09.00 น 12.00 น.<br>สถานที่อบรม : อบรมผ่าน MS-Teams<br>ประจำภาคเรียนที่ 2/2567 | ส่วนกลาง      | 2143/2500 | ลงทะเบียน | ยกเลิกการลงทะเบีย |
| ทักษะการแก้ไขปัญหาเฉพาะหน้า            | 艶 วันที่ 22 ม.ค. 2568 © เวลา 13.00 น 16.00 น.<br>สถานที่อบรม : อบรมผ่าน MS-Teams<br>ประจำภาคเรียนที่ 2/2567 | ส่วนกลาง      | 1894/2500 | ลงทะเบียน | ยกเลิกการลงทะเบีย |
| การเขียนใบสมัครงานและการสอบสัมภาษณ์งาน | 翻 วันที่ 29 ม.ค. 2568 © เวลา 09.00 น 12.00 น.<br>สถานที่อบรม : อบรมผ่าน MS-Teams<br>ประจำภาคเรียนที่ 2/2567 | ส่วนกลาง      | 2491/2500 | ลงทะเบียน | ยกเลิกการลงทะเบีย |
| เทคนิคการเขียนรายงานและการนำเสนอ       | 巤 วันที่ 5 ก.พ. 2568 © เวลา 09.00 น 12.00 น.<br>สถานที่อบรม : อบรมผ่าน MS-Teams<br>ประจำภาคเรียนที่ 2/2567  | ส่วนกลาง      | 2497/2500 | ลงทะเบียน | ยกเลิกการลงทะเบีย |

### สรุปจำนวนชั่วโมงอบรม

เลือกเมนู สรุปจำนวนชั่วโมงอบรม ระบบจะแสดงข้อมูลสรุปการเข้าร่วมโครงการอบรมเตรียมความพร้อมก่อน

ออกสหกิจศึกษา แยกเป็นประเภทหัวข้ออบรม (ส่วนกลาง/ส่วนคณะ)

| สรุปจ่ | ำนวนชั่วโมงอบรม  |                    |                     |       |
|--------|------------------|--------------------|---------------------|-------|
| #      | ประเภทหัวข้ออบรม | จำนวนชั่วโมงบังคับ | จำนวนชั่วโมงที่ผ่าน | สถานะ |
| 1      | ส่วนกลาง         | 15 ชั่วโมง         | 0 ชั่วโมง           | FAIL  |
| 2      | ส่วนคณะ          | 15 ชั่วโมง         | 0 ชั่วโมง           | FAIL  |

### ระเบียนกิจกรรมด้านสหกิจศึกษา

ระเบียนกิจกรรมนักศึกษา ด้านสหกิจศึกษา รหัสนักศึกษา ชื่อ-สกุล สถานภาพ คณะ หลักสูตร อาจารย์ที่ปรึกษา

เลือกเมนู ระเบียนกิจกรรมด้านสหกิจศึกษา ระบบจะแสดงแบบฟอร์มระเบียนกิจกรรมด้านสหกิจศึกษา

#### ประวัติกิจกรรมด้านสหกิจศึกษา

|                             | ชื่อกิจกรรม                            | จำนวนกิจกรรม | จำนวนชั่วโมง | สถานะ        |
|-----------------------------|----------------------------------------|--------------|--------------|--------------|
| กิจกรรมบังคับของมหาวิทยาลัย |                                        | 5            | 15           | ผ่าน/ไม่ผ่าน |
|                             | เทคนิคการเขียนรายงานและการนำเสนอ       | 1            | 3            | ผ่าน         |
|                             | การเขียนใบสมัครงานและการสอบสัมภาษณ์งาน | 1            | 3            | ผ่าน         |
| 220 J. (1997)               | การพัฒนาบุคลิกภาพ                      | 1            | 3            | ผ่าน         |
| 10000000                    | ทักษะการแก้ไขปัญหาเฉพาะหน้า            | 1            | 3            | ผ่าน         |
| กิจกรรมบังคับของคณะ 5       |                                        | 5            | 15           | ผ่าน/ไม่ผ่าน |
|                             | ไม่มีข้อมูล                            | · ·          |              |              |
| รวมทั้งสิ้น                 |                                        | 4            | 12           | ไม่ผ่าน      |